## Eksamenskandidater JUS1211 – Privatrett II, høsten 2020

Kjære kandidat,

Det nærmer seg din eksamen i ovennevnte emne og du mottar derfor dette kandidatbrevet med viktig informasjon om eksamen og sensur. Vennligst påse at du gjør deg godt kjent med innholdet i brevet.

Fakultetsledelsen har besluttet at alle eksamener ved Det juridiske fakultet skal gjennomføres som hjemmeeksamen høsten 2020. En oversikt over alle beslutninger som er gjort for eksamen høsten 2020 finner du her: https://www.jus.uio.no/studier/aktuelle-saker/2020/korona-studier.html

### Dato og tid for eksamen

Eksamensdato, tidspunkt og varighet vil forbli det som opprinnelig var kunngjort. For din eksamen i JUS1211 – Privatrett II gjelder altså følgende: Dato: fredag 4. desember Tid: 09:00-13:00

Det gis noen marginer i forkant og etterkant av oppsatt eksamenstid. *I forkant*: Oppgaveteksten er tilgjengelig i Inspera 15 minutter før eksamen starter. *I etterkant:* Du kan levere besvarelsen i Inspera inntil 30 minutter etter eksamenstidens slutt. Merk at dette er en absolutt frist, Inspera stenger automatisk for innlevering når de 30 minuttene er utløpt.

### Tilrettelegging

Kandidater som har fått innvilget tilrettelegging har fått vedtak om dette. I tillegg fremgår tilretteleggingen i StudentWeb. Dersom noe ikke stemmer må kandidaten ta kontakt med Infosenteret i god tid før eksamen. Den enkelte kandidat plikter selv å kontrollere sin tilrettelegging.

### Sensur

Kunngjøring av sensur skjer **onsdag 6. januar**. Resultatet publiseres i StudentWeb. Begrunnelse for sensurvedtaket kan fås ved henvendelse til sensorene. Opplysninger om sensors treffetider gis når sensuren kunngjøres.

## Bruken av hjelpemidler under eksamen, regler for kildehenvisninger. Plagiatkontroll og fusk.

Alle **hjelpemidler** vil være tillatt under eksamen. Dette inkluderer alle kilder som er tilgjengelig i Lovdata Pro. Du trenger altså ikke å sette Lovdata Pro i eksamensmodus når du jobber med eksamensbesvarelsen.

Alminnelige regler om **kildehenvisninger** gjelder. For hjemmeeksamen som erstatter skoleeksamen, finner du regler om kildehenvisninger <u>her</u>. Se avsnittet «Henvisninger». På samme nettside finner du også flere spørsmål og svar om eksamensavviklingen høsten 2020.

## Utover dette må eksamen gjennomføres på ordinære eksamensvilkår, dvs. at:

- Under eksamen er det ikke tillatt å kommunisere med andre personer om oppgaven eller å distribuere utkast til besvarelse eller fullstendig besvarelse. Slik kommunikasjon er å anse som fusk.

- Innleverte eksamensbesvarelser blir behandlet i UiOs datasystem for tekst- og plagiatkontroll.

## Slik gjennomfører du eksamen i Inspera

I god tid før eksamensdagen må du kontrollere at du har et fungerende UiO-brukernavn og passord. Skulle du ha behov for nytt passord, kan du generere det <u>her</u> eller ta kontakt med Infosenteret for hjelp.

Eksamen er en hjemmeeksamen og skal besvares i Inspera. Du bruker eget utstyr og nettilgang for å få tilgang til Inspera.

<u>Her</u> finner du all informasjon om hele prosessen fra innlogging, gjennomføring og innlevering. Merk særlig at Internet Explorer ikke støtter Inspera. Du må derfor sørge for at du har tilgang til Google Chrome eller Mozilla Firefox under eksamen.

## Om bruken av Microsoft Word under eksamen

Dersom du ønsker å bruke Microsoft Word under eksamen, må du huske på følgende: - Besvarelser skal leveres i Inspera og all tekst må derfor kopieres fra Word og limes inn i Inspera før eksamenstidens slutt.

- Word har ikke like god sikkerhetskopiering som Inspera. Dersom du skriver i Word er det derfor svært viktig at du kopierer over teksten til Inspera jevnlig.

- Ikke all formatering vil følge over til Inspera om du kopierer tekst fra Word. Du må derfor sette av tid til å kontrollere formateringen dersom du kopierer tekst fra Word til Inspera.

- Inspera lukker seg automatisk i det eksamenstiden går ut. Sett derfor av nok tid til å få all tekst over fra Word til Inspera og til å se over formateringer.

## Test ut Inspera i forkant av eksamen

Det oppfordres på det sterkeste til å teste ut Inspera i forkant av eksamen og kontakte Infosenteret, <u>info@jus.uio.no</u>, dersom du har spørsmål eller behov for hjelp. Du finner demoprøver <u>her</u>.

# Kontroller din besvarelse i Inspera etter innlevering

Etter eksamen finner du din innleverte besvarelse under «Arkiv» i Inspera. Det er svært viktig at du kontrollerer din besvarelse etter innlevering og snarest gir beskjed til Infosenteret dersom du oppdager feil.

### Kontaktpunkt:

Hvis det oppstår problemer under eksamen, ta kontakt med: <u>info@jus.uio.no</u> og merk mailen: HASTER - EKSAMEN – JUS1211

Lykke til med eksamen! Med vennlig hilsen Eksamensseksjonen